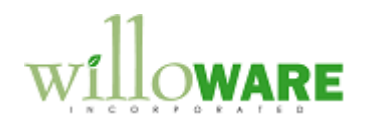

DS0099 Contract Pricing Utility

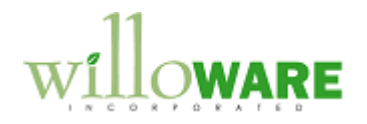

## **Table of Contents**

| Table of Contents  | 2   |
|--------------------|-----|
| Problem Definition | 3   |
|                    |     |
| Solution Overview  | 4   |
|                    |     |
| Design Features    | 5   |
| Price Book Utility | . 5 |
| ,                  |     |

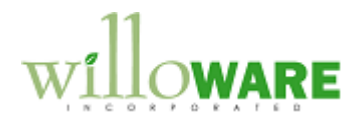

## **Problem Definition**

| Problem Definition                                                                                                    | CCDA |
|----------------------------------------------------------------------------------------------------|------|
| ACME Co. is using the Service Contract Administration module. They have two types of support contracts, one for Hardware and another for Software.                                         |      |
| For all Software items, the Contract Price is $x\%$ of the Price Level, and for Hardware items, the Contract Price is $y\%$ of the Price Level, where x or y is a user entered percentage. |      |
| The desired utility would automatically create Price Books, and update existing Price Books once they are generated by the utility.                                                        |      |

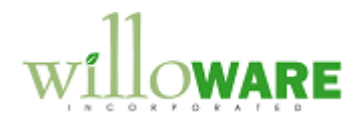

## **Solution Overview**

| Solution Overview                                                                                                    | CCDA |
|----------------------------------------------------------------------------------------------------|------|
| <ul> <li>A new window will be added to Dynamics GP that has the following features:</li> <li>Allows the user to enter criteria to restrict the list of items to "hardware" or "software" item numbers</li> <li>Allows the user to enter a percentage, which will be used to calculate the Contract Base Price based on the Item-Price Level</li> <li>Creates new Price Books where needed, then sets the Base Price, or, updates existing Price Books.</li> </ul> |      |

.

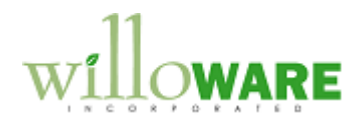

## **Design Features**

| The book ounty                                                                                                |                                                                                                    | CCDA |
|----------------------------------------------------------------------------------------------------|----------------------------------------------------------------------------------------------------|------|
| A new window will be added to Dynamics<br>from Tools >> Utilities >> Inventory >> Prio                        | GP called Price Book Utility. It will be accessed<br>e Book Utility.                                                                                          |      |
| Price Book Utility Done Clear Calculate Prov                                                                  | ess) (Print)                                                                                                    |      |
| Price Group HARDWARE                                                                                          |                                                                                                    |      |
| X Item Number Price Le<br>X 100XLG RETAIL<br>X 100XLG SPECIAL                                                 | Price         Base Price         Curr.Price         ▲           \$1000         \$50         \$48         ↓           \$900         \$45         \$0         ↓ |      |
| E Lookup Button                                                                                               |                                                                                                    |      |
| Field     Function       Price Group     The Price Group a       Maintenance winder     include in the update | ssigned to Items on the Item Price List<br>ow will be used to locate the list of items to<br>te.                                                              |      |

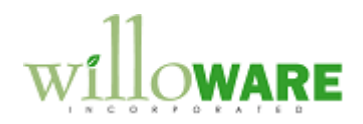

| Level            | Item's Price Level price by this percentage. As shown above, the RETAIL price for 100XLG is \$1000, and the Percent is 5.0%, so the calculated Base Price for the Price Book will be \$50                                                                                                    |  |
|------------------|----------------------------------------------------------------------------------------------------|--|
| Scrolling Window | By default, all lines are Marked. Marked lines will result in either<br>(1) new Price Book lines, or (2) updates to an existing line.<br>Individual lines can be marked/unmarked, and the Base Price can<br>be manually edited if desired.<br>Price: shows the price from the specified Item-Price Level<br>Base Price: shows the calculated Base Price (new value) |  |
|                  | Curr. Price: the current Base Price if a Price Book already exists for<br>the Item-Price Level, this field shows the current Base Price.                                                                                                    |  |
| Done Button      | Closes the window without performing any updates                                                                                                    |  |
| Clear Button     | Clears the window without performing any updates                                                                                                    |  |
| Calculate Button | After entering the Restrictions, and a Percentage, clicking<br>Calculate populates the scrolling window. It will use the<br>Restrictions to locate which Item Numbers should be included, then<br>for each Price Level on the Items Price Sheet it creates an row in<br>the scrolling window. The result is a matrix of Item-Number & Price<br>Level.               |  |

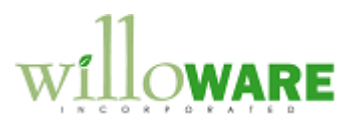

| Process Button | Contract Pricing Maintenance                                         |  |
|----------------|----------------------------------------------------------------------|--|
|                | Save 🖉 Liear X Delete 🖽 Copy                                         |  |
|                | Price Book RETAIL Q. (1)                                             |  |
|                | Description Retail                                                   |  |
|                | Licon Closs                                                          |  |
|                | Item Number 100×LG                                                   |  |
|                | Customer Class                                                       |  |
|                | Customer ID                                                          |  |
|                | Calendar Year                                                        |  |
|                | Base Price \$50.00                                                   |  |
|                | Base Cost                                                            |  |
|                | Ontion O Price/Parcent Percentane Cumulative                         |  |
|                | Description Cost Price S                                             |  |
|                | 0.00%                                                                |  |
|                |                                                                      |  |
|                |                                                                      |  |
|                |                                                                      |  |
|                |                                                                      |  |
|                | I I I I I by Price Book                                              |  |
|                | Takes the Marked lines from the scrolling window and creates or      |  |
|                | updates Price Books. The Price Level will become the Price Book      |  |
|                | ID (snown above as RETAIL). The Item Number is entered into the      |  |
|                | nem Number neid, and the base Price is populated.                    |  |
|                | If the RETAIL Price Book does not already exist, it will be created  |  |
|                |                                                                      |  |
|                | If the 100XLG Price Book line already exists, the Base Price will be |  |
|                | updated otherwise a new line will be created.                        |  |
|                |                                                                      |  |
| Print Button   | Prints the details from the Scrolling Window.                        |  |
|                |                                                                      |  |
|                |                                                                      |  |
|                |                                                                      |  |
|                |                                                                      |  |
|                |                                                                      |  |

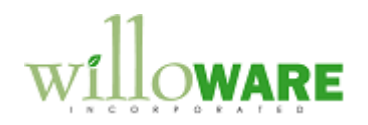